# Kích hoạt hoặc vô hiệu hóa Secure Boot thông qua tiện ích ASUS UEFI BIOS

Theo mặc định, Secure Boot được kích hoạt trên bo mạch chủ ASUS bằng UEFI BIOS. Tuy nhiên nếu muốn cài đặt dual-boot, bạn sẽ phải vô hiệu hóa Secure Boot đi. Trong bài viết dưới đây Quản trị mạng sẽ hướng dẫn bạn các bước vô hiệu hóa Secure Boot trên UEFI BIOS trên bo mạch chủ (motherboard) Asus X99-Deluxe.

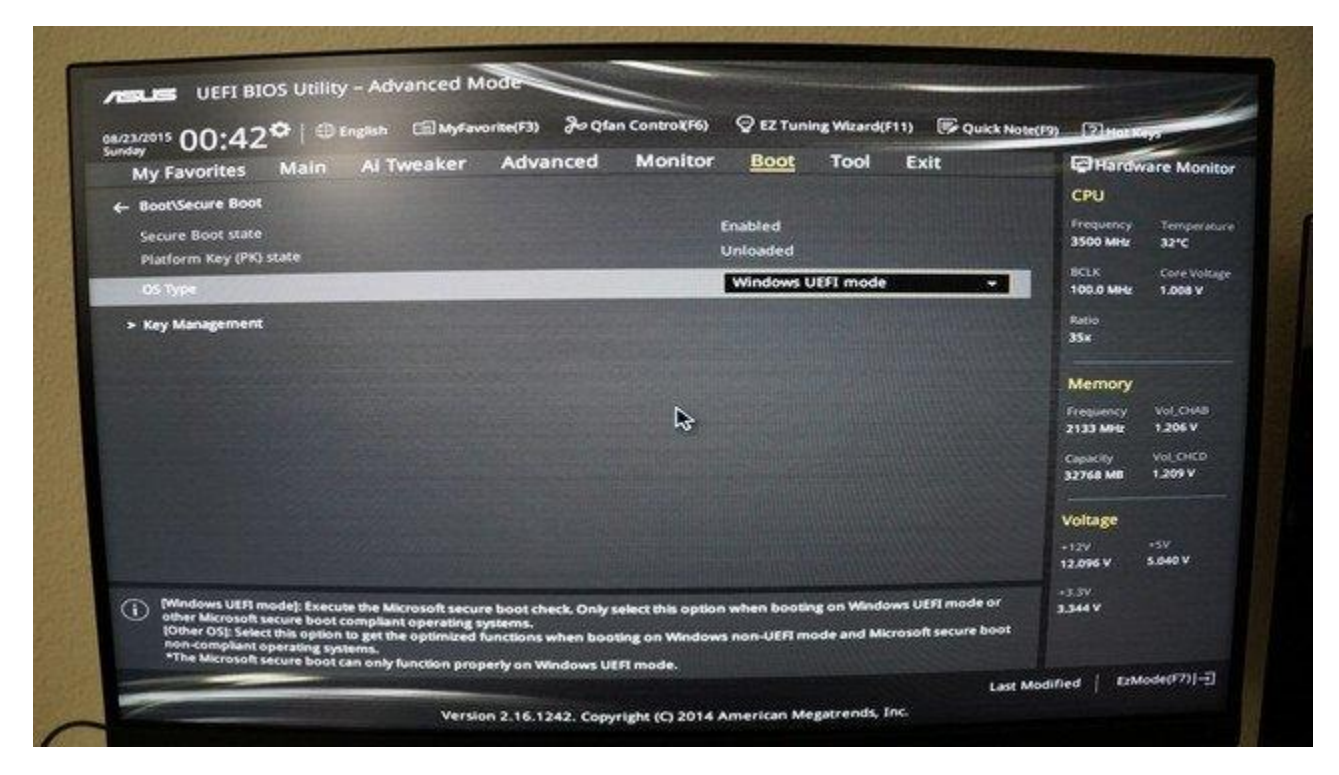

## 1. Điều kiện tiên quyết cho Windows UEFI Mode: phân vùng GPT

Việc cài đặt Windows trên UEFI - nền tảng hệ thống yêu cầu kiểu phân vùng ổ đĩa cứng phải hỗ trợ chế độ UEFI Mode hoặc ít nhất là chế độ Legacy BIOS - chế độ tương thích.

Và nếu trên màn hình hiển thị thông báo lỗi dưới đây có nghĩa là máy tính của bạn được khởi động ở chế độ UEFI mode nhưng ổ đĩa cứng không hỗ trợ UEFI mode:

"Windows cannot be installed to this disk. The selected disk is not of the GPT partition style"

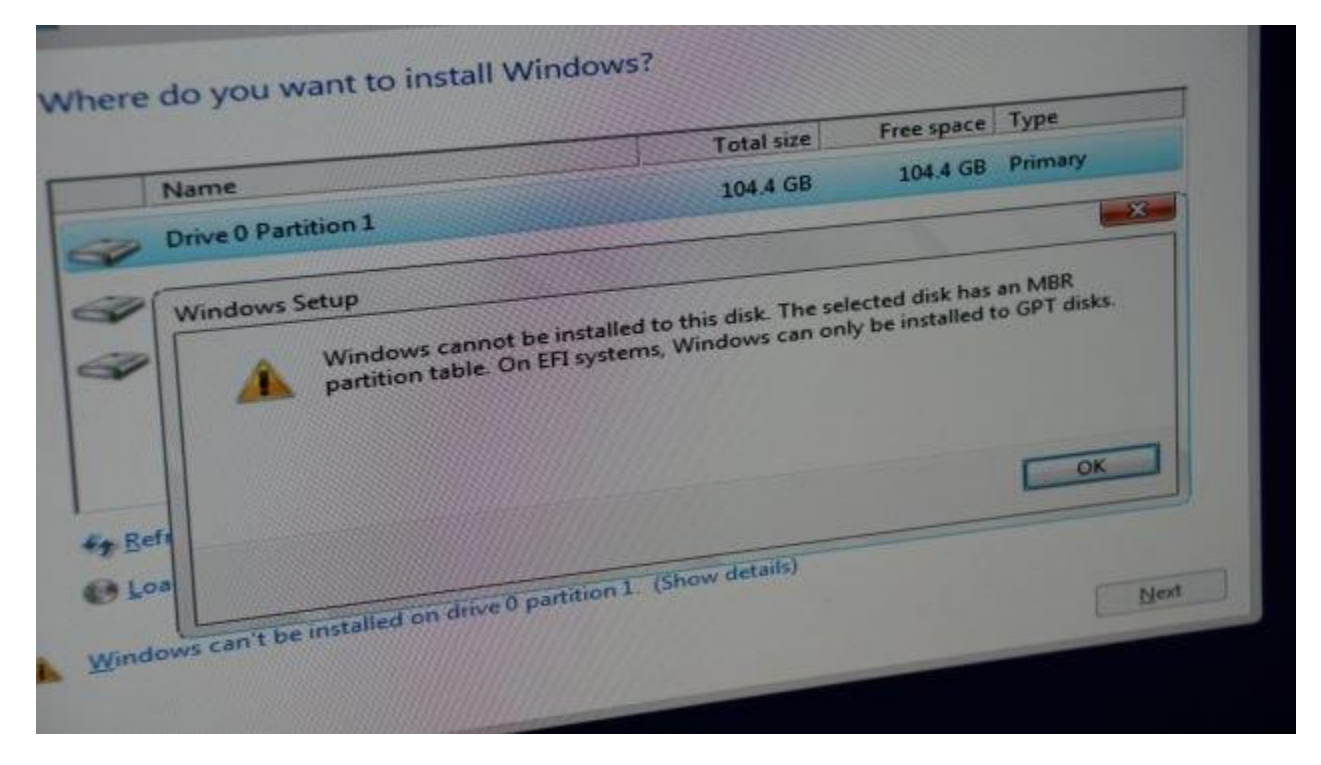

Phân vùng GPT trên ổ đĩa cứng được yêu cầu cho UEFI Mode. Ngoài ra điểm lợi thế của phân vùng GPT là người dùng có thể thiết lập ổ đĩa có kích thước lớn hơn 4 GB và có nhiều phân vùng hơn.

Cách đơn giản nhất để áp dụng phân vùng GPT trên ổ đĩa cứng của bạn là thông qua Command Prompt bằng cách sử dụng ổ đĩa cài đặt hoặc công cụ trên Widows.

# 2. Sử dụng Command Prompt để chuyển đổi ổ đĩa cứng thành phân vùng GPT

- Chèn ổ đĩa hoặc ổ USB Windows setup vào và khởi động máy tính của bạn ở chế độ UEFI.
- Sau khi khởi động từ Windows setup, nhấn tổ hợp phím Shift + F10 để mở cửa sổ Command Prompt.
- Tiếp theo mở công cụ disk partition tool bằng **diskpart**.

- Liệt kê và xác nhận ổ để format (định dạng) bằng list disk.
- Lựa chọn ổ đĩa để format và chuyển đổi thành GPT:

### select disk <disk number here>

#### clean

#### convert gpt

#### exit

• Đóng cửa sổ Command Prompt và tiếp tục.

```
windows) system32 icmd.exe - disk
Microsoft Windows [Version 10.0.10240]
X:\Sources>diskpart
 Aicrosoft DiskPart version 10.0.10240
 Copyright (C) 1999-2013 Microsoft Corporation.
On computer: MINWINPC
DISKPART> list disk
                             Size
                                                     Gpt
   Disk ### Status
                                      Free
                                                Dyn
                             465 GB
                                       465 GB
   Disk 0
            Online
   Disk 1
                               14 GB
             Online
                                          0 B
 DISKPART> select disk 0
 Disk 0 is now the selected disk.
 DISKPART> clean
 DiskPart succeeded in cleaning the disk.
 DISKPART> convert gpt
 DiskPart successfully converted the selected disk to GPT format.
  DISKPART>
```

# 3. Sử dụng Windows Partition Manager Tool để chuyển đổi ổ đĩa cứng thành phân vùng GPT

Ngoài ra bạn có thể chuyển đổi thành GPT mà không cần phải sử dụng Command Prompt bằng cách sử dụng công cụ Windows partition manager tool (công cụ quản lý phân vùng) từ EaseUS. EaseUS partition master có thể hỗ trợ bạn chuyển đổi ổ đĩa cứng thành GPT. Ngoài ra bạn có thể tạo, gộp, xóa phân vùng hoặc wipe partion. Ngoài ra công cụ cũng hỗ trợ bạn trong việc khôi phục dữ liệu trong trường hợp nếu dữ liệu bị xóa hoặc bị mất phân vùng.

## 4. Các bước sao lưu Existing Keys và vô hiệu hóa Secure Boot

- Chèn ổ USB vào máy tính của bạn.
- Khởi động lại máy tính và truy cập chế độ BIOS bằng cách nhấn phím DEL (hoặc sử dụng phím khác, chú ý trên cửa sổ hướng dẫn đầu tiên). Điều này để mở giao diện UEFI BIOS.
- Truy cập Advanced Mode (nhấn phím F7 hoặc phím chỉ định khác).

| Immation         CPU Ter           > DELUKE         BIOS Ver. 1762           eRR Xecon(R) CPU IS-1650 v3 @ 3.500Hz           ext: 1500 Met:           mory: 32768 MB (DDM 2133MHz)            | nperature<br>311C                                                                    | CPU Core Voltage<br>1.008 V<br>Motherboard Temperature<br>28°C | EZ System Tuning<br>Click the icon to specify your preferred system<br>settings for an improved system performance<br>of a power-saving system cerviconment.<br>Cuter |
|----------------------------------------------------------------------------------------------------|--------------------------------------------------------------------------------------|----------------------------------------------------------------|----------------------------------------------------------------------------------------------------|
| RAM Status<br>Mal At: Conser 868 2133MHz<br>Mal A2: KVA<br>Mal B2: Conser 868 2133MHz<br>Mal B2: NA<br>Mal D2: Conser 868 2133MHz<br>Mal C1: Conser 868 2133MHz<br>Mal C1: Conser 868 2133MHz | SATA Informat<br>P1: Sensung SSD 8<br>P2: NA<br>P3: NA<br>P4: NA<br>P5: NA<br>P5: NA | tion<br>Iso EVO 500GB (500.1GB)                                | Keego Soung     Kormal     Normal     Subscription     Korea and drag the items.     Switch all                                                                       |
| IMML D2: NVA<br>KM.P P Disabled<br>AN Profile<br>D CPU FAN<br>NVA<br>NVA                                                                                                    | Intel Rapid Sto<br>On<br>CPU FAN                                                     | vrage těchnology<br>off                                        | Windows Boot Manager (P1: Semsung SSD<br>asis EVO Scocel)                                                                                                    |
| DUAD FAN DUAD FAN<br>DUA FAN DUA FAN<br>DUA FAN DUAF FAN<br>NAA DUA FAN<br>DUAF FAN<br>NAA                                                                                                    |                                                                                      |                                                                | P1: Semourg SSD 850 EVO 50008                                                                                                    |

• Truy cập tùy chọn Secure Boot nằm dưới mục Boot.

| BIOS Information<br>BIOS Version<br>Build Date<br>PCH Stepping<br>EC1 Version<br>EC2 Version<br>ME Version                      | 1702<br>04/10/2015<br>5/C2<br>MBEC-X99-0423<br>RGE2-X99-0204<br>9.1.10.1005 | CPU<br>Frequency Temperature<br>3500 Mitz 33°C<br>BCLX Core Voltage<br>100.0 Mitz 1,008 V<br>Reto<br>35x |
|----------------------------------------------------------------------------------------------------|-----------------------------------------------------------------------------|----------------------------------------------------------------------------------------------------|
| CPU Information<br>Intel(R) Xeon(R) CPU ES-1650 v3 @ 3.50GHz<br>Speed<br>Memory Information<br>Total Memory<br>Memory Frequency | 3500 MHz<br>32768 MB<br>2133 MHz                                            | Memory<br>Prequency Vol. CHAB<br>2133 Mile: 1,209 V<br>Capacity Vol. CHCD<br>32768 MB 1,209 V            |
| System Language<br>System Date<br>Sustan Tima<br>Choose the system default language                                             | 06/23/2015<br>06/23/2015<br>00:42:25                                        | • 12V -5V<br>12.066 V 5.046 V<br>•3.344 V                                                                |

 Hãy chắc chắn rằng lựa chọn đúng OS Type, sau đó truy cập Key Management.

| ×uto *       |                                                                                               |
|--------------|-----------------------------------------------------------------------------------------------|
|              | Frequency Temperatur                                                                          |
| 3 sec 👻      | 3500 MH2 32*C                                                                                 |
| Enabled *    | BCLK Core Voltage<br>100.0 MHz 1.008 V                                                        |
| Enabled -    | Ratio                                                                                         |
| Enabled -    | 35x                                                                                           |
| Force BIOS + | Memory                                                                                        |
| Timmediate   | Frequency Vol. CHAB<br>2133 MBr 1,206 V                                                       |
| Disabled +   | Capacity Vol. CHCD                                                                            |
| EZ Mode +    | 32768 MB 1,206 V                                                                              |
|              | Voltage                                                                                       |
|              | 12V +5V<br>12.096 V 5.040 V                                                                   |
|              |                                                                                               |
|              | Enabled *<br>Enabled *<br>Enabled *<br>Force BIOS *<br>Immediate *<br>Disabled *<br>EZ Mode * |

• Chọn Save Secure Boot Keys rồi nhấn Enter.

| My Favorites Main Al Twea                                                                                                    | ker Advanced Monitor <u>Boot</u>                                                                                                    | Tool Exit                                               | Hardware Monito                         |
|----------------------------------------------------------------------------------------------------|----------------------------------------------------------------------------------------------------|---------------------------------------------------------|-----------------------------------------|
| - Boot/Secure Boot                                                                                                    |                                                                                                    |                                                         | CPU                                     |
| Secure Boot state<br>Platform Key (PK) state                                                                                                    | Enabled<br>Unloaded                                                                                                    |                                                         | Frequency Temperature<br>3500 MHz 32*C  |
| OS Type                                                                                                    | Windows UE                                                                                                    | FI mode                                                 | BCLK Core Voltage<br>100.0 MHz 1.008 V  |
| > Key Management                                                                                                    |                                                                                                    |                                                         | Ratio<br>35x                            |
|                                                                                                    |                                                                                                    |                                                         | Memory                                  |
|                                                                                                    | ₽                                                                                                    |                                                         | Frequency Vol. CHAB<br>2133 MHz 1.206 V |
|                                                                                                    |                                                                                                    |                                                         | Capacity Vol_CHCD<br>32768 MB 1.209 V   |
|                                                                                                    |                                                                                                    |                                                         | Voltage                                 |
|                                                                                                    |                                                                                                    |                                                         | +12V -5V<br>12,096 V 5,040 V            |
| Mindows UER mode): Execute the Microso<br>other Microsoft secure boot compliant ope<br>(Other OS): Select this option to get the opt<br>non-compliant operating systems. | ft secure boot check. Only select this option when booting<br>rating systems.<br>mized functions when booting on Windows non-UEFI mod | on Windows UEFI mode or<br>le and Microsoft secure boot | +3.3V<br>3.344 V                        |

• Lựa chọn ổ USB khi được hỏi Select a File System.

|                                                |            |   |        | TOOL EX | at .             | Hardw                 | are Monite     |
|------------------------------------------------|------------|---|--------|---------|------------------|-----------------------|----------------|
| ← Boot\Secure Boot\Key Management              |            |   |        |         |                  | CPU                   |                |
| > Clear Secure Boot Keys                       |            |   |        |         | 1                | Frequency<br>3500 Mar | Temperatu      |
| ➤ Save Secure Boot Keys                        |            |   | 2400   |         | <b>MARKAGENE</b> | artis                 | are            |
| PK Management                                  |            |   | Loaded | 11      |                  | 100.0 MHz             | 1.008 V        |
| > Delete PK                                    |            |   |        |         | Ta Colorado      | Ratio                 |                |
| > Load Default PK                              |            |   |        |         |                  | 35x                   |                |
| KEK Management                                 |            |   | Loaded |         |                  | Memory                |                |
| > Delete KEK                                   |            | A |        |         |                  | Frequency             | Vol. CHAD      |
| ► Load Default KEK                             |            |   |        |         |                  | 2133 MHz              | 1.209 V        |
| ► Append Default KEK                           |            |   |        |         |                  | Capacity<br>32768 MB  | 1209 V         |
| DB Management                                  |            |   | Loaded |         |                  |                       |                |
| > Delete the db                                |            |   |        |         |                  | Voltage               |                |
| > Load Default db                              |            |   |        |         |                  | +12V<br>12.096 V      | 45V<br>5.040 V |
| Save all the secure boot keys to an LISB store | in dadea   |   |        |         |                  | +1.3V                 |                |
| C an Use stora                                 | ta device. |   |        |         |                  | 3.344 V               |                |

• 4 key có tên PK, KEK, DB và DBX sẽ được lưu vào ổ USB.

| escandor 00:45°   ⊕         | English 🗇 MyFavorite(F3) 🕉 Qfan Controk(F6) 🛇 EZ Turning Wizard(F11) 🕞                                                                                                    | Quick Note(F9) 2 Hot Keys               |
|-----------------------------|----------------------------------------------------------------------------------------------------|-----------------------------------------|
| My Favorites Main           | A Tweaker Advanced Monitor Boot Tool Exit                                                                                                    | Hardware Monitor                        |
| e BootiSecure BootiKey Mana |                                                                                                    | CPÚ                                     |
| ➤ Clear Secure Boot Keys    |                                                                                                    | Stresponcy Tomperature<br>3500 MHz 3310 |
| • Cum Canina Boat Kaur      | Select a File System                                                                                                    |                                         |
|                             | Acpi(a0341d0, 0)\PCI(1F[2)\DevicePath(Type 3, SubType 18)HD(Part2, Sig ?)<br>Acpi(a0341d0, 0)\PCI(1F[2)\DevicePath(Type 3, SubType 18)HD(Part4, Sig ?)<br>Acpi(a0341d0, 0)\PCI(1A[0)\US8(0,0)\US8(2,0)\HD(Part1, Sig ?) |                                         |
|                             | 43                                                                                                    |                                         |
|                             | OK Cancel                                                                                                    |                                         |
|                             |                                                                                                    | Last Modified   ErMode(77)]-2           |

Xóa Platform Key (PK) để vô hiệu hóa Secure Boot (lưu ý không xóa các key khác).

| VESLUS UEFI BIOS Unity - Adv      | anced Mode              |           | Sale Partie Sale             |
|-----------------------------------|-------------------------|-----------|------------------------------|
| Second 00:45                      |                         |           | Durk Notecron 12 Junit stays |
| My Favorites Main Ai Ty           | veaker Advanced Monitor |           |                              |
| - Doot/Secure Bost/Key Management |                         |           |                              |
| * clear Secure Root Keys          |                         |           |                              |
| Save Sa                           | rurity Key/Database     |           |                              |
| Jave Je                           | (c) read to dick!       |           |                              |
|                                   | (a) saved to disk!      |           |                              |
|                                   |                         |           |                              |
|                                   | N                       |           |                              |
|                                   |                         |           |                              |
|                                   |                         |           |                              |
|                                   |                         |           |                              |
|                                   |                         |           |                              |
|                                   |                         |           |                              |
|                                   |                         | OK Cancel |                              |
|                                   |                         |           |                              |
|                                   |                         |           |                              |
|                                   |                         |           |                              |
|                                   |                         |           |                              |

• Lưu và khởi động lại để áp dụng thiết lập (thường sử dụng phím F10).

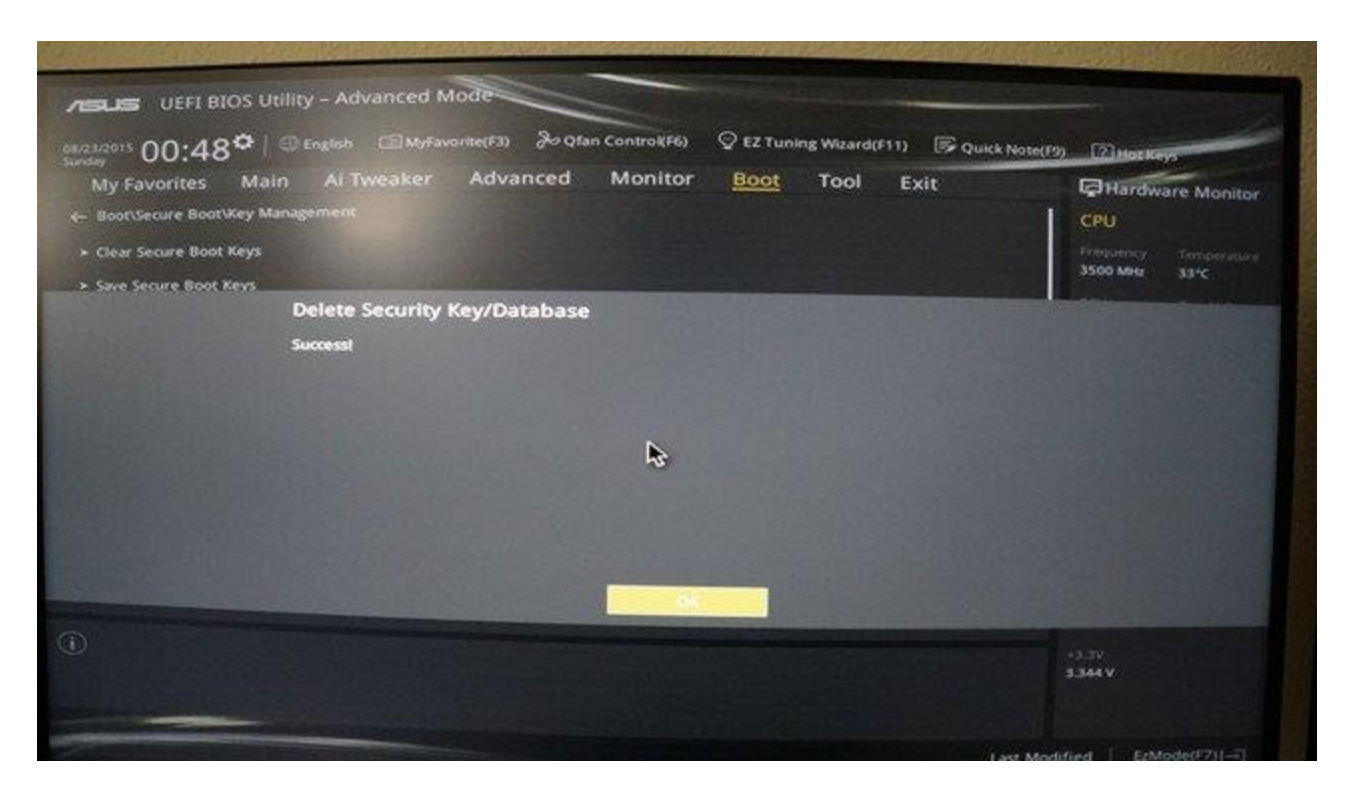

### 5. Khôi phục key và kích hoạt Secure Boot

- Thực hiện theo các bước từ 1 đến 5 ở phần trên. Sử dụng ổ USB có chứa sao lưu các key.
- Truy cập Load Default PK rồi nhấn Enter. Và bạn sẽ có 2 tùy chọn để thiết lập key mới.

| My Favorites Main                                                                                                    | Ai Tweaker Advanced                                                                                                    | Monitor Boot                                          | Tool Exit                                                    | Hardware Monito                                                                                                    |
|----------------------------------------------------------------------------------------------------|----------------------------------------------------------------------------------------------------|-------------------------------------------------------|--------------------------------------------------------------|----------------------------------------------------------------------------------------------------|
| Boot\Secure Boot                                                                                                    |                                                                                                    |                                                       |                                                              | СРО                                                                                                    |
| Secure Boot state<br>Platform Key (PK) state                                                                                                    |                                                                                                    | Disabled<br>Unloaded                                  |                                                              | Frequency Temperatur<br>3500 MHz 33°C                                                                                                   |
| OS Type                                                                                                    |                                                                                                    | Other O                                               | s                                                            | BCLK Core Voltage<br>100.0 MHz 1.008 V                                                                                                  |
| Key Management                                                                                                    |                                                                                                    |                                                       |                                                              | Ratio<br>35x                                                                                                    |
|                                                                                                    |                                                                                                    |                                                       |                                                              | Memory                                                                                                    |
|                                                                                                    |                                                                                                    | ß                                                     |                                                              | Frequency         Vol. CHAB           2133 MHz         1.206 V           Capacity         Vol. CHCD           2004 Line         1.206 V |
|                                                                                                    |                                                                                                    |                                                       |                                                              | Voltage                                                                                                    |
|                                                                                                    |                                                                                                    |                                                       |                                                              | 120 500 V 5.040 V                                                                                                    |
| Windows UEFI mode): Execute<br>other Microsoft secure boot co<br>[Other OS]: Select this option to<br>non-compliant operating syste<br>"The Microsoft secure boot co | the Microsoft secure boot check. Only se<br>propliant operating systems.<br>9 get the optimized functions when boot<br>rms. | elect this option when boo<br>ing on Windows non-UEFI | iting on Windows UEFI mode o<br>mode and Microsoft secure bo | * 3.3V<br>3.344 V<br>iot                                                                                                    |

- Chọn Yes để load key mặc định. Sau khi hoàn tất, lưu lại cấu hình và khởi động lại để kích hoạt Secure Boot.
- Chọn No để load sao lưu các key:

| My Favorites Main                                                                                        | u rweaker         | Advanced              | Monitor         | Boot               | Tool         | Exit               | Hard             | Are Monito     |
|----------------------------------------------------------------------------------------------------|-------------------|-----------------------|-----------------|--------------------|--------------|--------------------|------------------|----------------|
| <ul> <li>Boot\Secure Boot\Key Managem</li> </ul>                                                         | ent               |                       |                 |                    |              |                    | CPU              | one morator    |
| Install Default Secure Boot Keys                                                                         |                   |                       |                 |                    |              |                    | Frequency        | Temperature    |
| Save Secure Boot Keys                                                                                    |                   |                       |                 |                    |              | State of the       | 3500 MHz         | 32*C           |
| PK Management                                                                                            |                   |                       |                 | Inloaded           |              |                    | BCLK             | Core Voltage   |
| Delete PK                                                                                                |                   |                       | Service P       | Contraction of the |              | ALC: NOT ALC: NOT  | 100.0 1042       | 1.008 V        |
| Load Default PK                                                                                          |                   |                       |                 |                    |              |                    | 35x              |                |
| KEK Management                                                                                           | Service State     |                       | 1               | oaded              | 220200       | STREET, STREET, ST | Mamoni           |                |
| > Delete KEK                                                                                             |                   |                       | N               |                    |              |                    | memory           | hetraine       |
| Load Default KEK                                                                                         |                   |                       | 45              |                    |              | Contraction of     | 2133 MHz         | 1.209 V        |
| Append Default KEK                                                                                       |                   |                       |                 |                    |              |                    | Copilcity        | Vol_CHCD       |
| OB Management                                                                                            |                   |                       |                 |                    |              |                    | 32768 MB         | 1.212 V        |
| > Delete the db                                                                                          |                   |                       | 0               | Moed               |              |                    | Voltage          |                |
| > Load Default db                                                                                        |                   |                       |                 |                    |              |                    | +12V<br>12.096 V | +5V<br>5.040 V |
| Select yes to load the system defau<br>(Yes): Load the default PK.<br>[No]: Load the PK from an USB stor | k PK(platform key | ) or select no to loa | id a downloaded | PK from an US      | iB storage d | wke.               | +3.3V<br>3.344 V |                |

• Chọn ổ USB có chứa các file sao lưu.

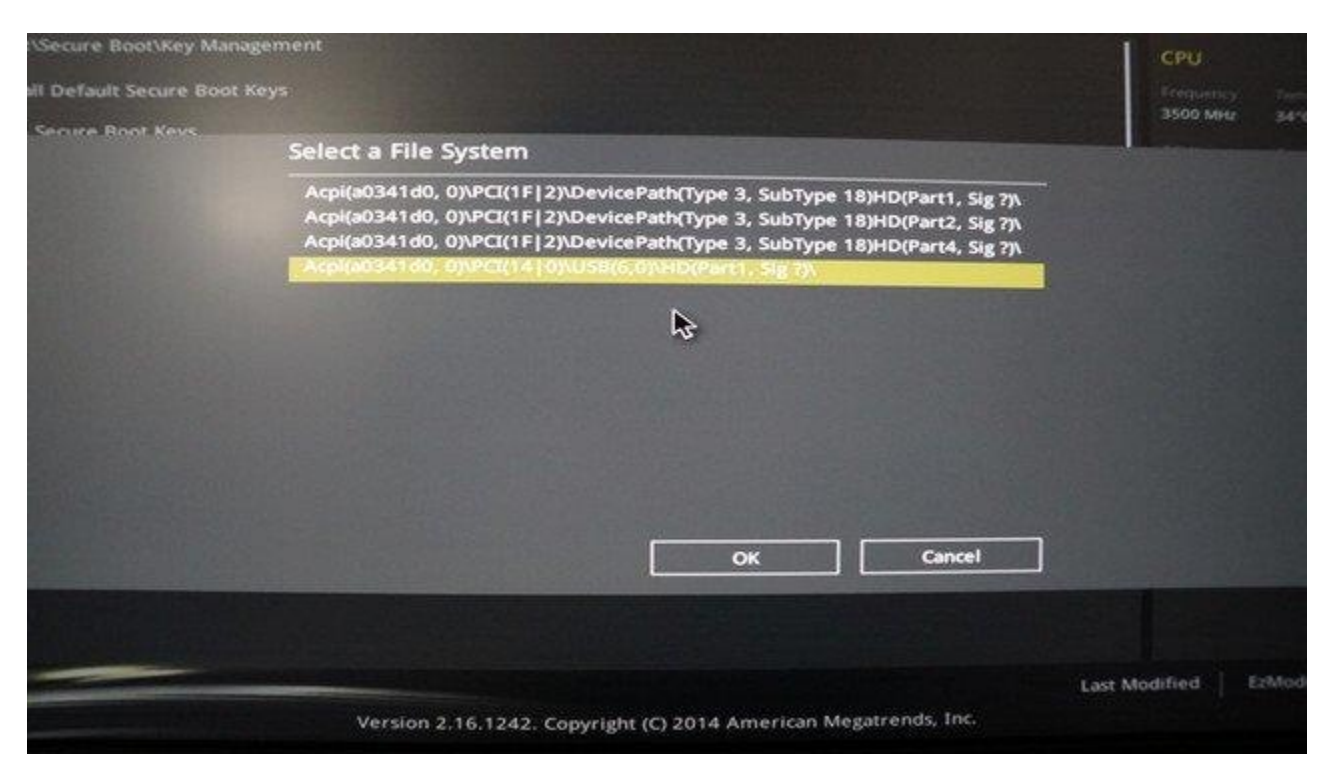

• Lựa chọn file để khôi phục (trong trường hợp này là PK).

| Install Default Secure Boot |                                                                                                    |                                                                                                    |          |   |
|-----------------------------|----------------------------------------------------------------------------------------------------|----------------------------------------------------------------------------------------------------|----------|---|
| S OF STITLE ROAT DOVE       | Select File                                                                                                 | CHOICE STREET, STREET, |          |   |
|                             | <.fseventsd><br><system information="" volume=""><br/>&lt;.Trashes&gt;<br/>&lt;.Spotlight-V100&gt;</system> |                                                                                                    |          |   |
|                             | KEK<br>db<br>dbx<br>Trashes                                                                                 | ¢,                                                                                                    |          |   |
|                             |                                                                                                    |                                                                                                    |          |   |
|                             |                                                                                                    | ок                                                                                                    | ] Cancel | ] |
|                             |                                                                                                    |                                                                                                    |          |   |
|                             |                                                                                                    |                                                                                                    |          |   |

• Xác nhận là UEFI Secure Variable.

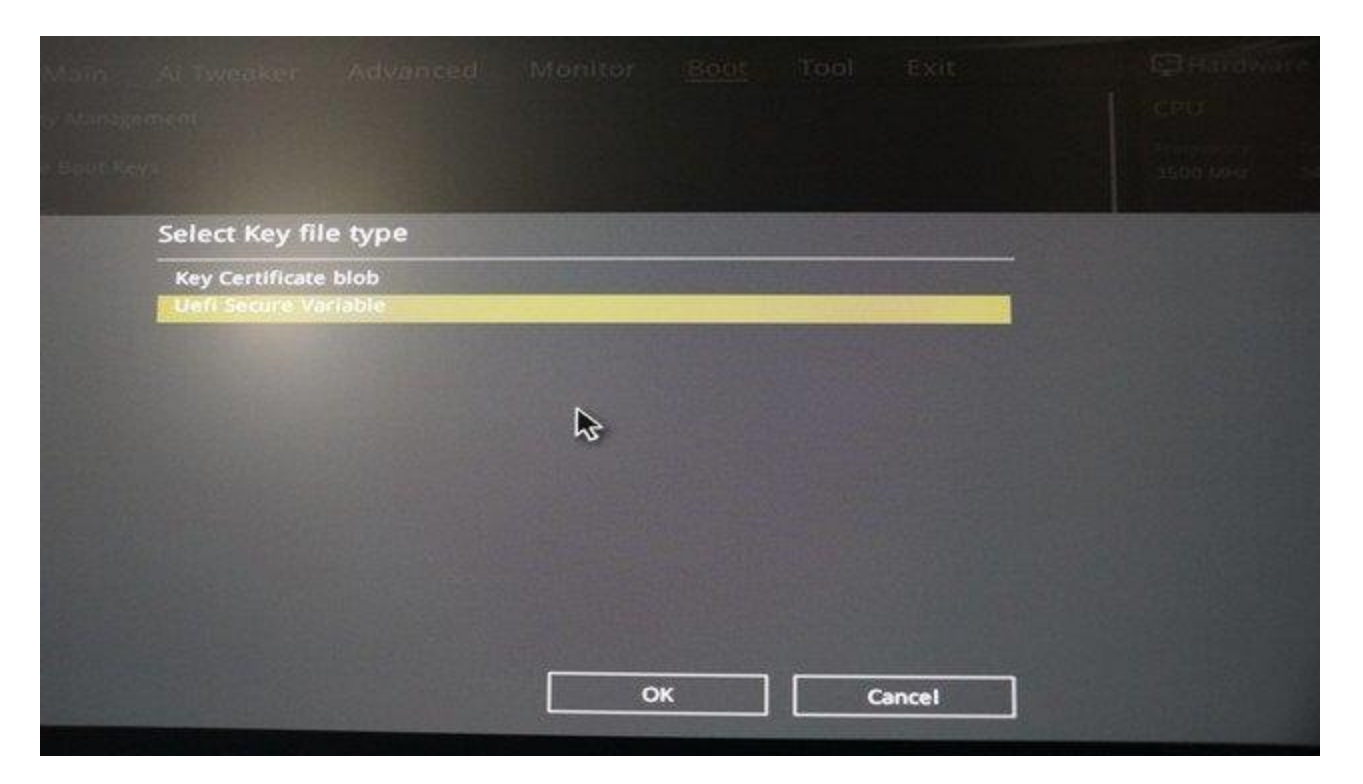

• Xác nhận bạn muốn cập nhật (update) file PK.

| and a substance of the substance | e san avakunar          | stavil oreal   | Manitor | Ale of | Topl | Exit     |   | International International |
|----------------------------------|-------------------------|----------------|---------|--------|------|----------|---|-----------------------------|
|                                  |                         |                |         |        |      |          |   |                             |
|                                  |                         |                |         |        |      |          |   |                             |
|                                  | Set New Key             |                |         |        |      |          |   |                             |
|                                  | Update 'PK' from select | ted File 'PK'? |         |        |      |          |   |                             |
|                                  |                         |                |         |        |      |          |   |                             |
|                                  |                         |                |         |        |      |          |   |                             |
|                                  |                         |                |         |        |      |          |   |                             |
|                                  |                         |                | ~~      |        |      |          |   |                             |
|                                  |                         |                |         |        |      |          |   |                             |
|                                  |                         |                |         |        |      |          |   |                             |
|                                  |                         |                |         |        | -    | ALL ROOM | - |                             |
|                                  |                         |                |         | N.     |      | No       |   |                             |
|                                  |                         |                | 0       | ĸ      | Car  | icel     |   |                             |
|                                  |                         |                |         |        |      |          |   |                             |
|                                  |                         |                |         |        |      |          |   |                             |
|                                  |                         |                |         |        |      |          |   |                             |

 Lưu lại thay đổi và tiến hành khởi động lại. Secure Boot sẽ được kích hoạt.